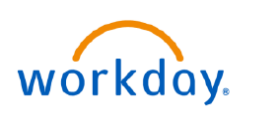

## VUMC BUSINESS EDUCATION

## **Updating Benefit Elections: Divorce (All Employees)**

This guide will provide how to effectively update your benefits in the event of divorce. Please follow the steps below to complete this process.

|                                                                                                    |                                                                                                    | ~~~~~~~~~~~~~~~~~~~~~~~~~~~~~~~~~~~~~~ |
|----------------------------------------------------------------------------------------------------|----------------------------------------------------------------------------------------------------|----------------------------------------|
| Updating Benefit Elections: Divorce                                                                                                    |                                                                                                    | Benefits and Pay                       |
| From your homepage:                                                                                                    | <ul> <li>Overview</li> <li>Benefits</li> <li>Benefit Elections</li> </ul>                          | idents                                 |
| 1. Select Menu.                                                                                                    | Benefits by Date Dependents                                                                        | ent Relationship Age                   |
| 2. Select Benefits and Pay.                                                                                                    | Amina V<br>Beneficiaries                                                                           | filson Child 7 years, Edit             |
| 3. Expand Benefits, and then select Dependents.                                                                                                    | ACA Forms                                                                                          | son Spouse 43 4 Edit                   |
| 4. Select Edit beside the spousal record.                                                                                                    | Effective Date & Reason                                                                            |                                        |
| <ul> <li>5. Select Effective Date, and then select Change</li> <li>Dependent &gt; Divorce as the Reason.</li> <li>Note: Effective Date is the official date of divorce.</li> </ul> | 5<br>Effective Date *<br>10/18/2023                                                                | Relationship                           |
| 6. Scroll down to <b>Relationship</b> and change relationship from spouse to <b>Ex-Spouse.</b>                                                                                     | Reason           X         Change Dependent > Divorce         IIIIIIIIIIIIIIIIIIIIIIIIIIIIIIIIIIII | 6 × Ex-Spouse ∷≡                       |
| 7. Select <b>Submit</b> .                                                                                                    | 7 Submit Change Benefit Elections                                                                  |                                        |
| 8. This will automatically kick off the divorce event.                                                                                                    | 7 second(s) ago - Effective 10/18/2023                                                             |                                        |
| The employee will see it in their My Tasks inbox and will enroll in benefits from there by selecting <b>Let's</b>                                                                  | Initiated                                                                                          | On 10/18/2023                          |
| Get Started.                                                                                                    |                                                                                                    | Get Started                            |